## **INFRAGRUPPO MODIFICA**

Il programma permette la modifica dei dati delle scritture precedentemente caricati, sarà necessario selezionare i soggetti per cui si vogliono vedere le scritture già inserite

1/4

| Soggetto 1 |           |          | ✓ Soggetto 2 |                     |       | V Riporto NO V        |               |                     |  |  |
|------------|-----------|----------|--------------|---------------------|-------|-----------------------|---------------|---------------------|--|--|
| Nr. Reg. 🕈 | Prg. Reg. | Soggetto | Prospetto    | Struttura Prospetto | Segno | Importo val. assoluto | % Consolidato | Importo Consolidato |  |  |
|            |           |          |              |                     |       |                       |               |                     |  |  |
|            |           |          |              |                     |       |                       |               |                     |  |  |
|            |           |          |              |                     |       |                       |               |                     |  |  |
|            |           |          |              |                     |       |                       |               |                     |  |  |
|            |           |          |              |                     |       |                       |               |                     |  |  |
|            |           |          |              |                     |       |                       |               |                     |  |  |
|            |           |          |              |                     |       |                       |               |                     |  |  |
|            |           |          |              |                     |       |                       |               |                     |  |  |
|            |           |          |              |                     |       |                       |               |                     |  |  |
|            |           |          |              |                     |       |                       |               |                     |  |  |
|            |           |          |              |                     |       |                       |               |                     |  |  |
|            |           |          |              |                     |       |                       |               |                     |  |  |
|            |           |          |              |                     |       |                       |               |                     |  |  |
|            |           |          |              |                     |       |                       |               |                     |  |  |
|            |           |          |              |                     |       |                       |               |                     |  |  |
| •          |           |          |              |                     |       |                       |               |                     |  |  |

Una volta fatto ciò apparirà l'elenco di tutte le scritture che coninvolge i soggetti selezionati, con un doppio click si entrerà nel dettaglio della scrittura e sarà possibile modificarla

A destra della schermata troveremo una **bottoniera**:

| + [F2] Aggiungi Riga         |
|------------------------------|
| [F6] Cancella Riga           |
| 🗎 [F3] Registra              |
| Cancella Registrazione       |
| <ul> <li>Indietro</li> </ul> |

-Aggiungi Riga : Verrà aggiunta una nuova riga

-Cancella Riga: Cancella una riga selezionata

-Registra : Finalizza la registrazione e controlla il quadramento del conto

-Cancella registrazione: Cancellerà l'intera registrazione

-Indietro: Tornerà alla schermata dell'elenco delle scritture

In fondo troveremo una piccola icona:

▼

0,00

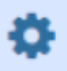

## PRE-CONSOLIDAMENTO: MODIFICA (Aggiungi Riga)

Cliccando il tasto "Aggiungi Riga" o **F2** si aggiungerà un elemento alla griglia:

Nella riga di inserimento troveremo Il bottone con la lentina per il campo **Prospetto** permette la selezione del prospetto dalla anagrafica dei prospetti

1. Cliccando l'icona 🤷 si aprirà un menu per selezionare il tipo:

| Codice 👳 | Descrizione                            |
|----------|----------------------------------------|
|          |                                        |
| )4       | STATO PATRIMONIALE ATTIVO CONSOLIDATO  |
| 5        | STATO PATRIMONIALE PASSIVO CONSOLIDATO |
| 6        | CONTO ECONOMICO CONSOLIDATO            |
|          |                                        |
|          |                                        |
|          |                                        |
|          |                                        |
|          |                                        |
|          |                                        |
|          |                                        |
|          |                                        |
|          |                                        |
|          |                                        |
|          |                                        |
|          |                                        |
|          |                                        |
|          |                                        |
|          |                                        |
|          |                                        |
|          |                                        |
|          |                                        |
|          |                                        |

2. il bottone con la lentina per il campo **Struttura Prospetto** permette la selezione della riga di struttura dall'anagrafica dei prospetti Cliccando si aprirà un menu per selezionare la struttura:

| Codice : | Prospetto                        | Lettera | Rif 1 | Rif 2 | Rif 3 | Descrizione                                                                    | Inizio | Fine |  |
|----------|----------------------------------|---------|-------|-------|-------|--------------------------------------------------------------------------------|--------|------|--|
|          |                                  |         |       |       |       |                                                                                |        |      |  |
| 04       | STATO PATRIMONIALE ATTIVO CONSOL | A       | A     | 1     |       | A) CREDITI VS.LO STATO ED ALTRE AMMINISTRAZIONI PUBBLICHE PER LA PARTECIPAZION | 2015   | 2999 |  |
| 04       | STATO PATRIMONIALE ATTIVO CONSOL | в       |       |       |       | 8) IMMOBILIZZAZIONI                                                            | 2015   | 2999 |  |
| 34       | STATO PATRIMONIALE ATTIVO CONSOL | в       | 1     |       |       | Immobilizzazioni immateriali                                                   | 2015   | 2999 |  |
| 34       | STATO PATRIMONIALE ATTIVO CONSOL | в       | 1     | 1     |       | costi di impianto e di ampliamento                                             | 2015   | 2909 |  |
| 34       | STATO PATRIMONIALE ATTIVO CONSOL | 8       | 1     | 2     |       | costi di ricerca sviluppo e pubblicita'                                        | 2015   | 2999 |  |
| 34       | STATO PATRIMONIALE ATTIVO CONSOL | в       | 1     | 3     |       | diritti di brevetto ed utilizzazione opere dell'ingegno                        | 2015   | 2999 |  |
| 34       | STATO PATRIMONIALE ATTIVO CONSOL | 8       | 1     | 4     |       | concessioni, licence, marchi e diritti simile                                  | 2015   | 2909 |  |
| 94       | STATO PATRIMONIALE ATTIVO CONSOL | B       | 1     | 5     |       | avviamento                                                                     | 2015   | 2999 |  |
| 34       | STATO PATRIMONIALE ATTIVO CONSOL | 8       | 1     | 6     |       | immobilizzazioni in corso ed acconti                                           | 2015   | 2999 |  |
| 04       | STATO PATRIMONIALE ATTIVO CONSOL | в       | 1     | 9     |       | altre                                                                          | 2015   | 2999 |  |
| 34       | STATO PATRIMONIALE ATTIVO CONSOL | в       | 1     |       |       | İmmobilizzazioni materiali                                                     | 2015   | 2909 |  |
| 04       | STATO PATRIMONIALE ATTIVO CONSOL | 8       | 1     | 1     |       | Beni demaniali                                                                 | 2015   | 2999 |  |
| 34       | STATO PATRIMONIALE ATTIVO CONSOL | в       |       | 1.1   |       | Terreni                                                                        | 2015   | 2999 |  |
| 94       | STATO PATRIMONIALE ATTIVO CONSOL | в       |       | 1.2   |       | Fabbricati                                                                     | 2015   | 2999 |  |
| 14       | STATO PATRIMONIALE ATTIVO CONSOL | в       |       | 1.3   |       | Infrastrutture                                                                 | 2015   | 2999 |  |
| 04       | STATO PATRIMONIALE ATTIVO CONSOL | 8       | 1     | 1.9   |       | Altri beni demaniali                                                           | 2015   | 2999 |  |
| 34       | STATO PATRIMONIALE ATTIVO CONSOL | в       |       | 2     |       | Altre immobilizzazioni materiali (3)                                           | 2015   | 2999 |  |
| 04       | STATO PATRIMONIALE ATTIVO CONSOL | в       | 11    | 2.1   |       | Terreni                                                                        | 2015   | 2999 |  |
| 34       | STATO PATRIMONIALE ATTIVO CONSOL | в       | 11    | 2.1   | a     | di cui in leasing finanziario                                                  | 2015   | 2999 |  |

## PRE-CONSOLIDAMENTO: MODIFICA(Note e File)

## In fondo troveremo 2 altri campi compilabili:

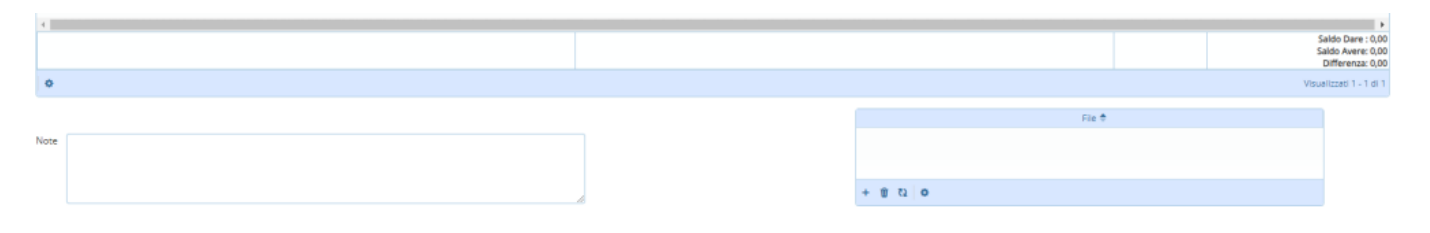

- 1. Note si potranno scrivere delle note
- 2. File l'utente in questa schermata troverà una serie di pulsanti

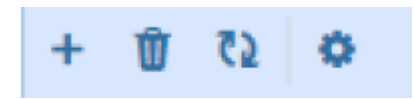

Da sinistra a destra:

- 1. Aggiungi un file
- 2. Cancella un file
- 3. Aggiorna la griglia
- 4. Configura la tabella

———10 visualizzazioni.

From: https://wiki.nuvolaitalsoft.it/ - **wiki** 

Permanent link: https://wiki.nuvolaitalsoft.it/doku.php?id=infragruppo:modifica

Last update: 2024/10/15 09:45

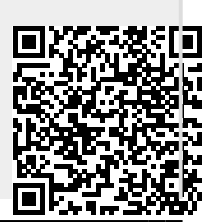